## How do I check status of my orders?

1. If you are not logged into website, then click the link "Login" from top right side. Refer the following screen.

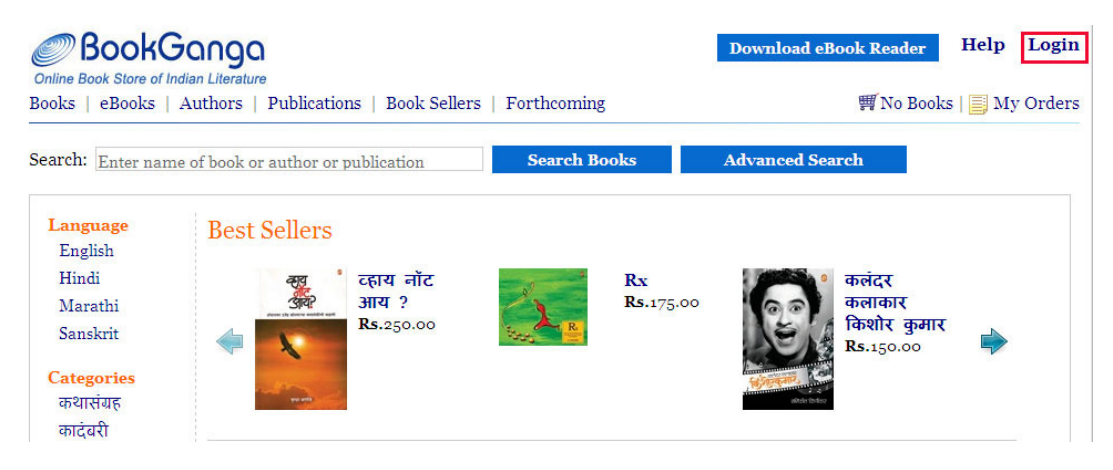

2. Click "My Orders" once you are logged in as shown below.

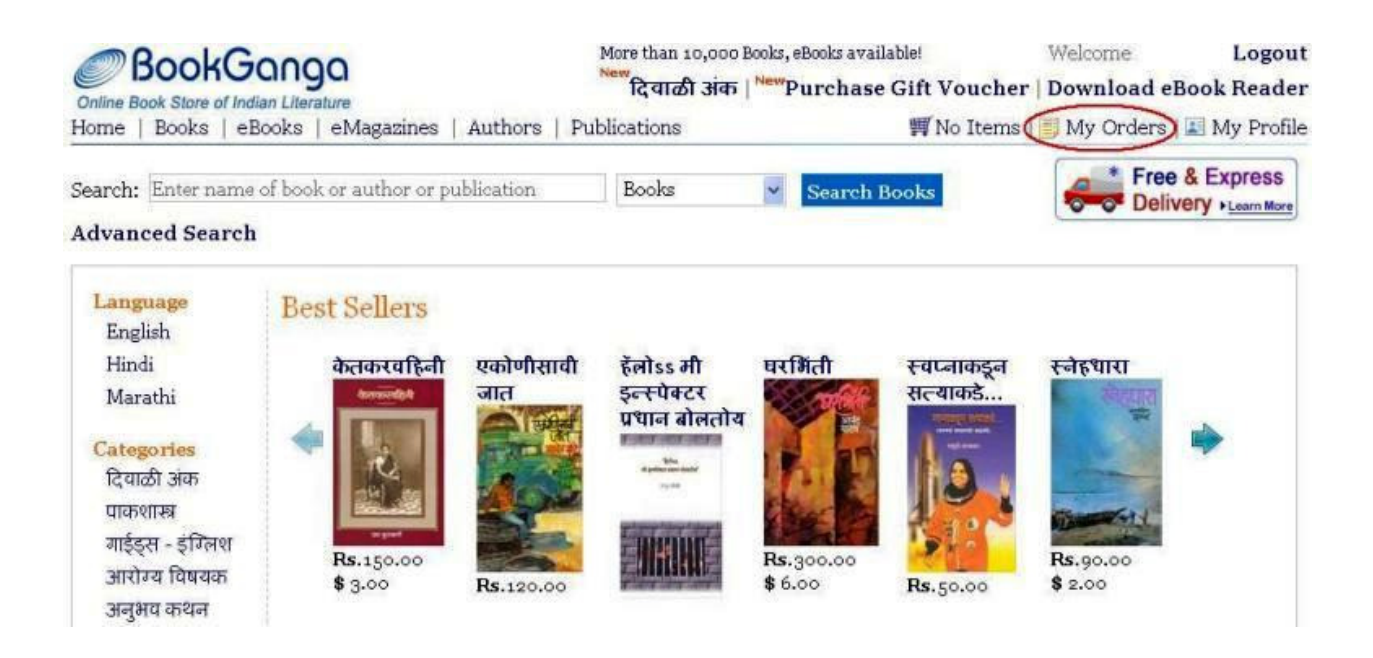

3. If you have clicked on "I'll Fill it Later", then your order will appear in Pending Payment Orders.

## My Orders

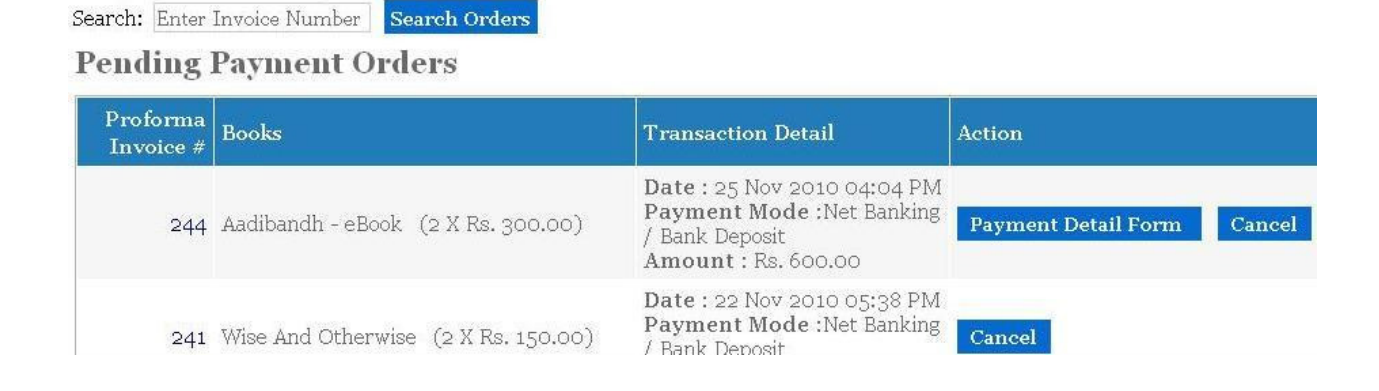

3. You can click on "Payment Detail Form" and fill the payment details as shown in Cheque / Demand Draft OR Net Banking / Bank Deposit Payment Details OR Credit Card Payment Form.

Once these details are filled, click on "Confirm Order", which will confirm your order.

• You can see an Invoice of your ordered book. Click on invoice no. to see the invoice details.

• When your order is in process, the order status will appear as "In Progress".

• When you receive books as per your order at your given address, then order status will appear as "Completed". Refer the following screen.

| Orders           | Drders<br>Enter Invoice Number Search Orders My eBooks<br>My eBooks                                                                                                    |                      |                                                                                                    |  |
|------------------|----------------------------------------------------------------------------------------------------|----------------------|----------------------------------------------------------------------------------------------------|--|
| ch: Enter Invoi  |                                                                                                    |                      |                                                                                                    |  |
|                  | And the second second se | Transaction Data     | Status                                                                                                    |  |
| Invoice #        | Comment                                                                                                    | Transaction Date     | the first of the second second s |  |
| Invoice #<br>115 | Comment<br>Book Order on 26 Aug 2010                                                                                                    | 26 Aug 2010 11:48 AM | Completed   Invoice                                                                                                    |  |